※保養所・運動場システムのいずれかをご変更いただくと、登録内容は共通で変更されます。

<保養所システム>

<運動場システム>

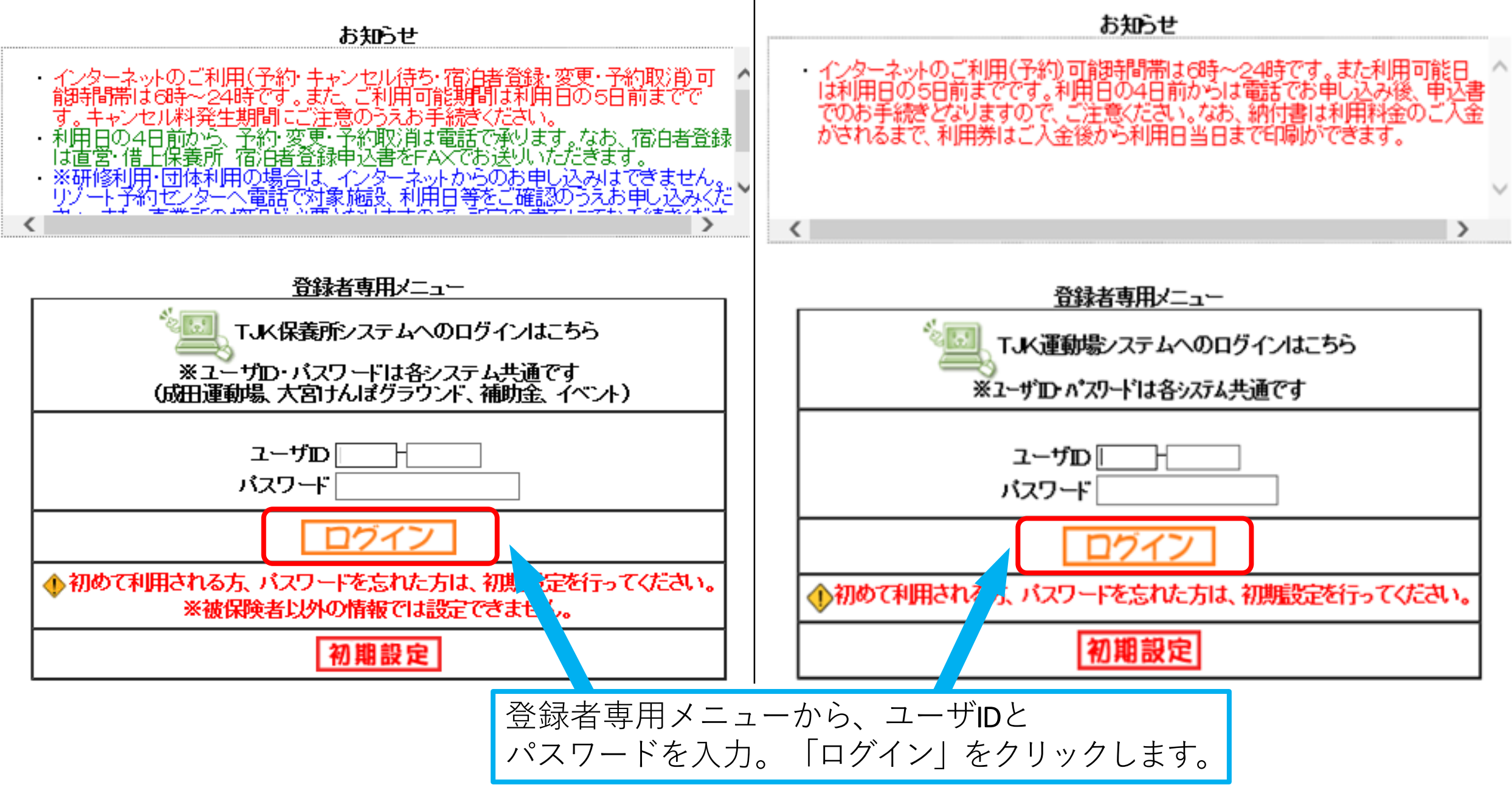

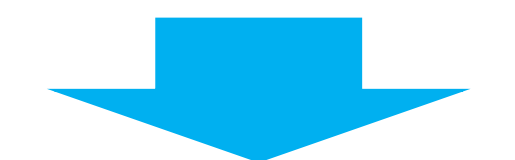

## 登録されている方の専用メニュー

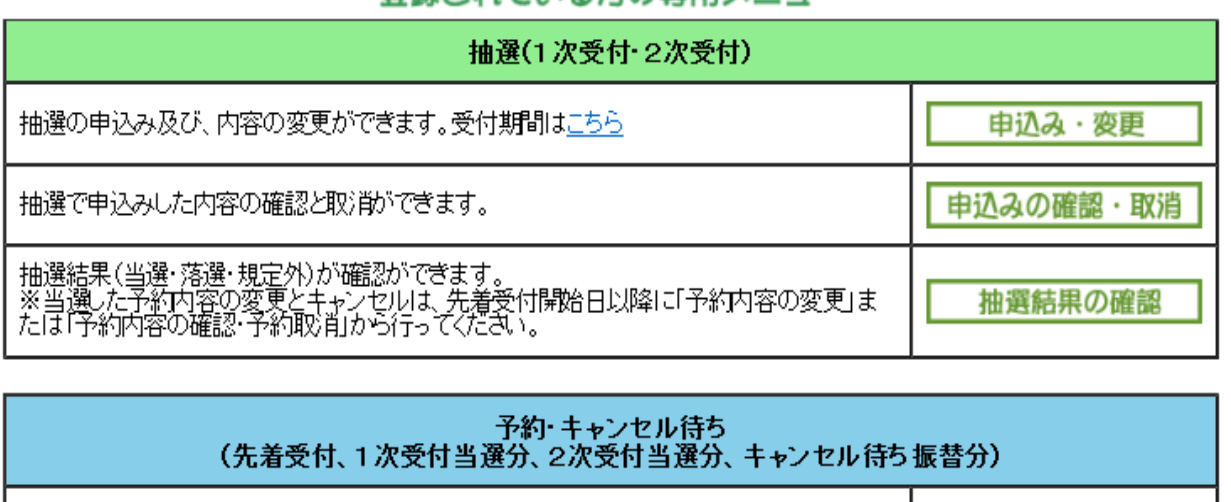

## 登録されている方の専用メニュー

| 申込み     |
|---------|
| 申込みの取消  |
| 申込みの確認  |
| 抽選結果の確認 |
|         |

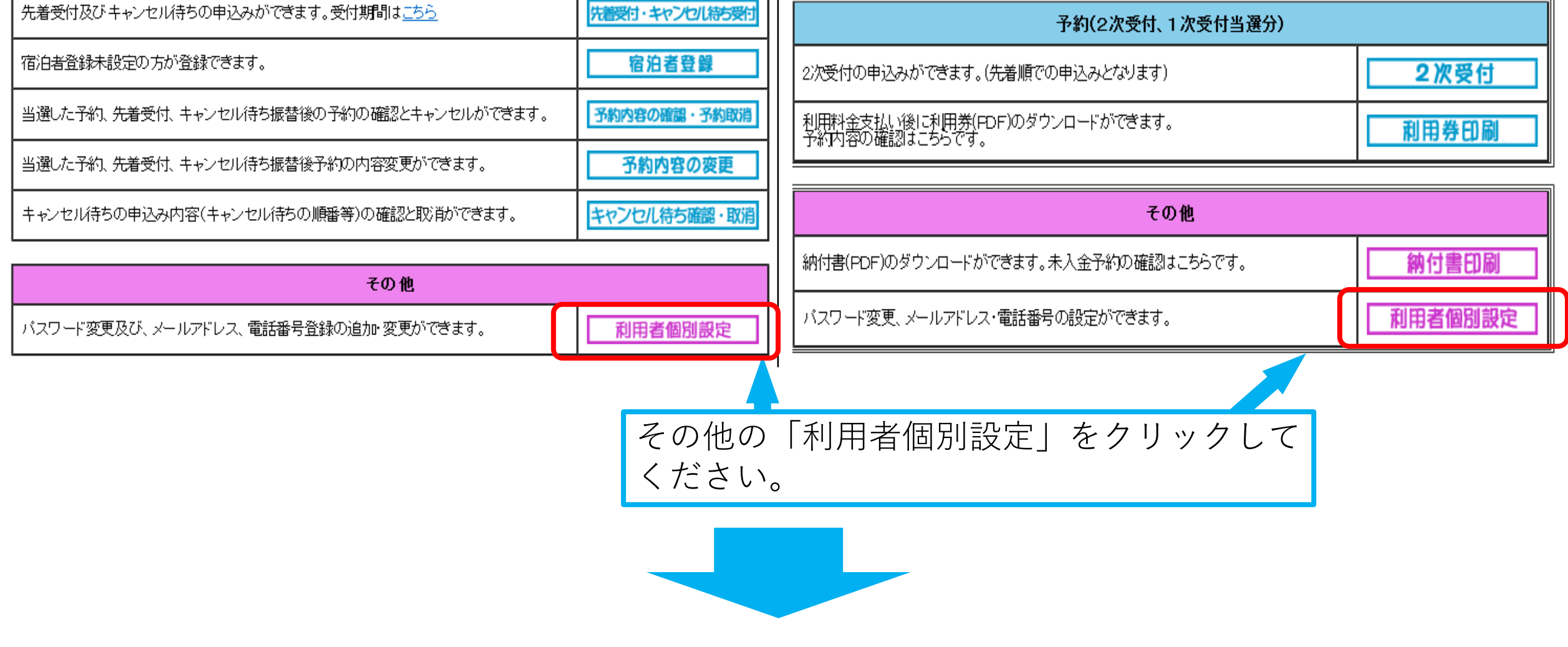

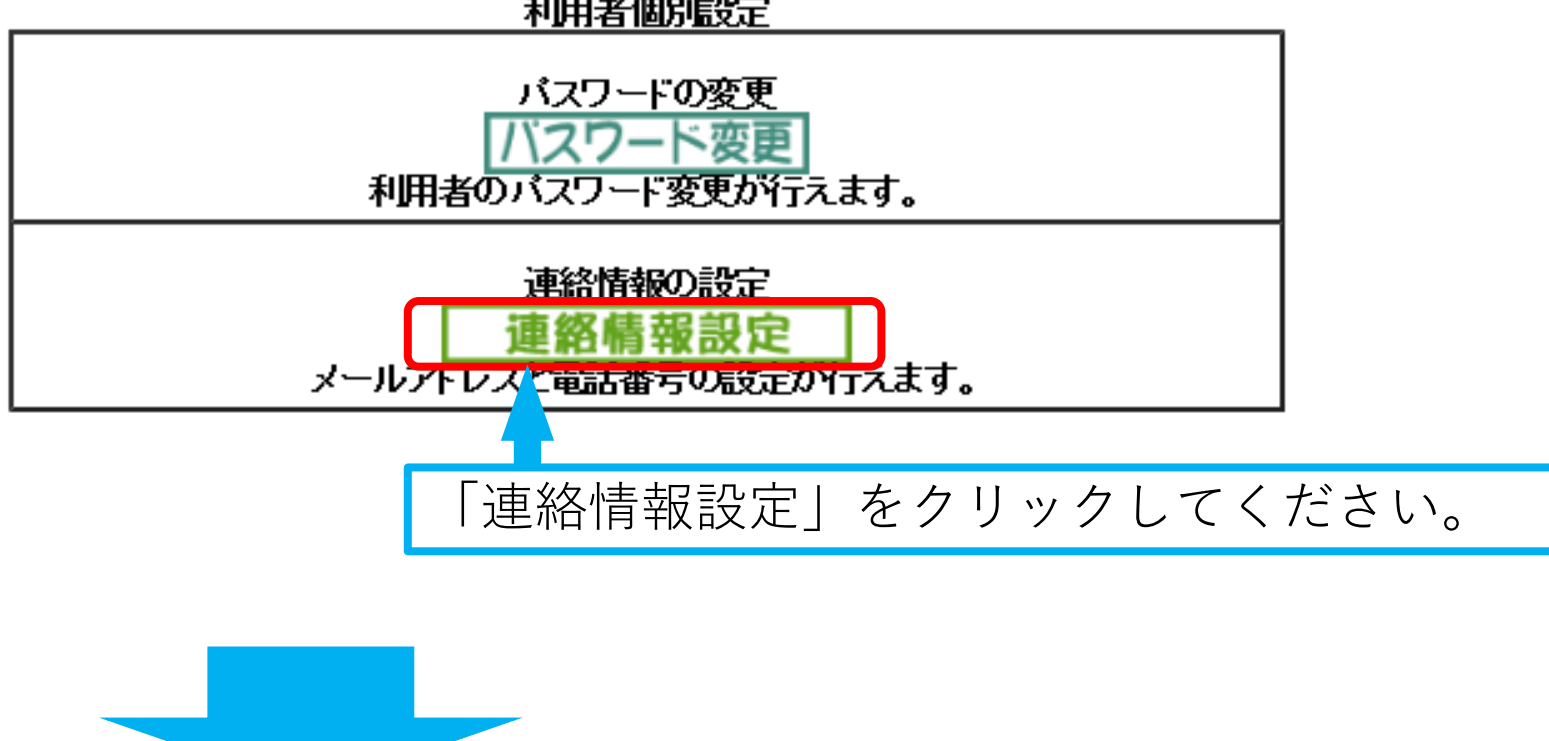

| ●現在登録しているメールアドレス                                 |                                  |
|--------------------------------------------------|----------------------------------|
| メールアドレス1                                         | 000000@000.00                    |
| メールアドレス2                                         | 000000@000.00                    |
| ●メールアドレス1 <mark>(必須)</mark>                      |                                  |
| メールアドレス(PC版推奨)                                   | 半角英数字記号で入力。                      |
| 確認用                                              | 確認のため、再度メールアドレスの入力をお願いします。       |
| ●メールアドレス2                                        |                                  |
| メールアドレス                                          | 半角英数字記号で入力。削除する場合は、何も入力しないでください。 |
| 確認用                                              | 確認のため、再度メールアドレスの入力をお願いします。       |
| ●電話番号 <mark>(必須)</mark>                          |                                  |
| 電話番号(携帯)                                         |                                  |
| 電話番号(自宅その他)                                      |                                  |
| <u>設定</u> リセット<br>※メールアドレフト登録・更新した場合、確認メールが届きます。 |                                  |
| 「現在登録し                                           | ているメールアドレス」をご確認いただき、変更の場合は、      |

利用者個別設定

「メールアドレス1・メールアドレス2」へメールアドレスの入力をしてく ださい。確認後、「設定」をクリックしていただくと、登録完了となります。 ※「@tjk.gr.jp」からのメールが届くよう、受信設定・ドメイン設定をお願い いたします。